## Gumb »Prenos v DN«

Zadnja sprememba 17/07/2021 10:45 am CEST

Podatke o opravljenem delu delavca lahko (moramo) prepisati v delovne naloge. Prepis izvedemo tako, da izberemo gumb Prenos v DN 📴 Prenos v DN (Alt + D).

Funkcija bo poskrbela, da se bo iz vpisanega dela delavca v posamezne delovne naloge (na katere se delo nanaša) prenesel podatek o dejansko opravljenih urah delavca z datum opravljenega dela. Poleg tega se bo v delovne naloge prenesel tudi podatek o izdelani količini izdelka (če je le-ta bila vnesena) tre dejanskih urah stroja (če je stroj bil vpisan).

Ob aktiviranju funkcije se odpre okno

| 🖋 SAOP DN [DEMO] - SAOP RAČUNALNIŠTVO            |           |         |                | o                   |                       |  |
|--------------------------------------------------|-----------|---------|----------------|---------------------|-----------------------|--|
| Prenos dela de                                   | elavcev v | delovno | e nalogé       |                     | ۵                     |  |
| Številka vnosa od<br>Datum dela od<br>Delavec od |           |         | do<br>do<br>do |                     | •                     |  |
|                                                  |           |         |                | <mark>× О</mark> ри | isti 🖌 <u>P</u> otrdi |  |
| peter-j                                          | 001       |         |                |                     |                       |  |

• Številka vnosa od do – vpišemo (izberemo) številke vnosov za katere želimo izvesti prenos (v kolikor smo prenos v DN aktivirali znotraj okna za vnos dela delavca, je podatek že izpolnjen in ga ne moremo spreminjati).

• Datum dela od do – vpišemo (izberemo) razpon datumov za katere želimo prenos izvesti (v kolikor smo prenos v DN aktivirali znotraj okna za vnos dela delavca, je podatek že izpolnjen in ga ne moremo spreminjati).

• Delavec od do – vpišemo (izberemo) razpon šifre delavcev za katere želimo izvesti prenos (v kolikor smo prenos v DN aktivirali znotraj okna za vnos dela delavca, je podatek že izpolnjen in ga ne moremo spreminjati).

Prenos izvedemo preko gumba »Potrdi«.

Ko je prenos končan, dobimo naslednje obvestilo

| Informacija 🛛 🔀 |                                |  |
|-----------------|--------------------------------|--|
| ٩               | Izvoz v DN je uspešno narejen! |  |
|                 | <u>V</u> redu                  |  |

V kolikor se med izbranimi prenosi vneseno delo delavca nanaša vsaj na en delovni nalog, ki je že zaključen, se prenos ne bo izvedel. Dobimo naslednje obvestilo:

## V tem prispevku

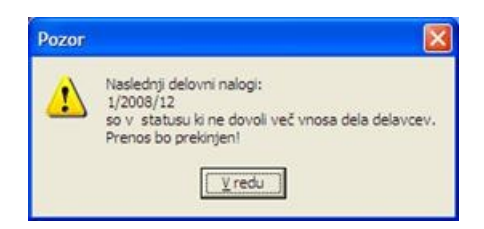